# HIKVISION

EN50131-1:2006+A2:2017 EN50131-3:2009E N50131-5-3-2017 Security Grade 2

### Product Information

Environmental Class

COPYRIGHT ©2019 Hangzhou Hikvision Digital Technology Co., Ltd.

ALL RIGHTS RESERVED. Any and all information, including, among others, wordings, pictures, graphs are the properties of Hangzhou Hikvision Digital Technology Co., Ltd. or its subsidiaries (hereinafter referred to be "Hikvision"). This user manual (hereinafter referred to be "the Manual") cannot be reproduced, changed, translated, or distributed, partially or wholly, by any means, without the prior written permission of Hikvision, Unless otherwise stipulated, Hikvision does not make any warranties, guarantees or representations. express or implied, regarding to the Manual. About this Manual

This Manual is applicable to Alarm Keypad. The Manual includes instructions for using and managing the product. Pictures, charts, images and all other information hereinafter are for description and explanation only. The information contained in the Manual is subject to change, without notice, due to firmware updates or other reasons. Please find the latest version in the company website (http://overseas.hikvision.com/en/). Please use this user manual under the guidance of professionals

HIKVISION Trademarks Acknowledgement and other Hikvision's trademarks and logos are the properties of Hikvision in various jurisdictions. Other trademarks and logos mentioned below are the properties of their respective owners.

This product and - if applicable - the supplied CE accessories too are marked with "CE" and comply therefore with the applicable harmonized European standards listed under the RE Directive 2014/53/EU, the EMC Directive 2014/30/EU, the LVD Directive 2014/35/EU, the RoHS Directive 2011/65/EU.

The Input voltage should meet both the SELV (Safety Extra Low Voltage) and the Limited Power Source according to the IEC60950-1 standard. Please refer to technical specifications for detailed information. 2012/19/EU (WEEE directive): Products marked with this symbol capact be directive

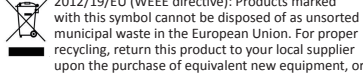

 recycling, return this product to your local supplier upon the purchase of equivalent new equipment, or dispose of it at designated collection points. For more information see: www.recyclethis.info

#### Legal Disclaimer

TO THE MAXIMUM EXTENT PERMITTED BY APPLICABLE LAW. THE PRODUCT DESCRIBED, WITH ITS HARDWARE, SOFTWARE AND FIRMWARE, IS PROVIDED "AS IS", WITH ALL FAULTS AND ERRORS AND HIKVISION MAKES NO WARRANTIES EXPRESS OR IMPLIED, INCLUDING WITHOUT LIMITATION MERCHANTABILITY, SATISFACTORY QUALITY, FITNESS FOR A PARTICULAR PURPOSE, AND NON-INFRINGEMENT OF THIRD PARTY. IN NO EVENT WILL HIKVISION, ITS DIRECTORS,

OFFICERS, EMPLOYEES, OR AGENTS BE LIABLE TO YOU FOR ANY SPECIAL, CONSEQUENTIAL, INCIDENTAL, OR INDIRECT DAMAGES, INCLUDING, AMONG OTHERS, DAMAGES FOR LOSS OF BUSINESS PROFITS, BUSINESS INTERRUPTION, OR LOSS OF DATA OR

DOCUMENTATION, IN CONNECTION WITH THE USE OF THIS PRODUCT, EVEN IF HIKVISION HAS BEEN ADVISED OF THE POSSIBILITY OF SUCH DAMAGES.

REGARDING TO THE PRODUCT WITH INTERNET ACCESS. THE

Specification USE OF PRODUCT SHALL BE WHOLLY AT YOUR OWN RISKS. HIKVISION SHALL NOT TAKE ANY RESPONSIBILITES FOR

ABNORMAL OPERATION, PRIVACY LEAKAGE OR OTHER DAMAGES RESULTING FROM CYBER ATTACK, HACKER ATTACK, VIRUS INSPECTION, OR OTHER INTERNET SECURITY RISKS; HOWEVER, HIKVISION WILL PROVIDE TIMELY TECHNICAL SUPPORT IF REQUIRED. SURVEILLANCE LAWS VARY BY JURISDICTION. PLEASE CHECK ALL RELEVANT LAWS IN YOUR JURISDICTION BEFORE USING THIS PRODUCT IN ORDER TO ENSURE THAT YOUR LISE CONFORMS THE APPLICABLE LAW. HIKVISION SHALL NOT BE

LIABLE IN THE EVENT THAT THIS PRODUCT IS USED WITH ILLEGITIMATE PURPOSES IN THE EVENT OF ANY CONFLICTS BETWEEN THIS MANUAL AND THE APPLICABLE LAW. THE LATER PREVAILS

|                                                                                                    | Components and Indication  I. Indicator       |                                                                                                    |  |
|----------------------------------------------------------------------------------------------------|-----------------------------------------------|----------------------------------------------------------------------------------------------------|--|
| Wireless Alarm Keypad                                                                                                    |                                               |                                                                                                    |  |
| Libritica Distal Takaalaar                                                                                                    | Power<br>Indicator Green                      | Normal Battery: Solid green for 2s (keypad waked up)<br>Low Battery: Flashing green flashes 3 times (keypad waked up)<br>Patrol card presented: Power and Fault LEDs flashes 2 times<br>Strong Signal Strength: Flashes 3 times                                                       |  |
| Hikvision Digital Technology<br>ng, among others, wordings,<br>ties of Hangzhou Hikvision<br>is subsidiaries (hereinafter<br>user manual (hereinafter<br>motb er eproduced,<br>ted, partially or wholly, by<br>ritten permission of<br>julated, Hikvision does not | O<br>OO<br>OO<br>Indicator                    | Armed: Related LED flashes once, and light on 2 s while<br>the keypad is waked up<br>Disarmed/Alarm Cleared:Related LED flashes twice<br>Operation failed: Related LED flashes 3 times<br>Alarm: Related LED flashes 30s<br>Enrolled and Strats work: 4 LEDs flashes 4 times together |  |
|                                                                                                    | Fault<br>Indicator Orange                     | Weak Signal Strength : Flashes 3 times<br>Patrol card presented: Power and Fault LEDs flashes 2 times                                                                                                    |  |
|                                                                                                    | Alarm Red                                     | Zone/ Fire Alarm Triggered : Flashes 30s<br>No Alarm or Alarm Restored : Off                                                                                                    |  |
|                                                                                                    | Keypad Backlight White                        | Keypad locked: flashes 2 times<br>Turn off if no operation for 5 s, turn on when touched                                                                                                    |  |
| o the Manual.                                                                                                    | 2. Tag Area<br>3. TAMPER Switch (on<br>Buzzer | the board)                                                                                                    |  |
| rm Keypad.                                                                                                    | Present Tag/Tap Key                           | /Armed Beep                                                                                                    |  |
| ns for using and managing                                                                                                    | Disarmed                                      | Веер Веер                                                                                                    |  |
| hages and all other                                                                                                    |                                               |                                                                                                    |  |

| Disarmed         | Веер Веер                |   |
|------------------|--------------------------|---|
| Operation Failed | Beep Beep Beep           | _ |
| Keypad Tampered  | Beep Beep Beep Beep Beep |   |
| Card Enrolled    | Веер                     |   |
| Zone Tampered    | Long Beep (30 s)         |   |
| Fire Alarm       | Long Beep (30 s)         |   |
| matting          |                          | _ |

For Remove the battery Hold the TAMPER button (with slend rod) and nowe the keypad on at the same time. The power, alarm, fault indicators flashes 4 time after the formatting is completed

#### 2 Power On

English

Loosen the set screws on bottom of the keypad. . Remove the mounting plate. I. Install four AA batteries according to the polarity mark olarity of the ha

#### 3 Fnrollment Local Enrollment

APP Enrollment Local Enrollment Power on the security control panel. Make the control panel enter the enrollment mode. Press the tamper switch (on the board) of the keypad. The partition indicators flashes 4 times when the keypad is enrolled and ready for

code or input the device serial No. to add the device( in the registration c. The distance between the security rol panel and the keypad should be

## 4 Installation

work

- Check Signal Strength Enter the signal checking mode by operating on the control panel. Trigger the tamper alarm. Power indicator flashes 3 times - Strong Signal
- Fault indicator flashes 3 times Weak Signal
- 1. Loosen the set screws on bottom of the keypad
- Botate anti-clockwise to remove the mounting plate.
  Secure the mounting plate on the wall with four supplied
- ★ It is required to insert the screw for tamper alarm.
- 4. Rotate the keypad body clockwise to fasten the body on the 5. Tighten the screw on the bottom to fix the keypad on the mounting
- plate and complete the installation.

Operation

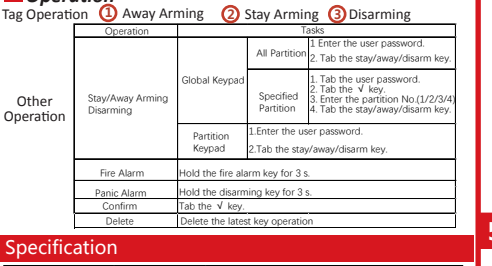

### RF speed 10.0kbps/4.8bp 42264

| RF                     | RF method             | 2GFSK                                                               |
|------------------------|-----------------------|---------------------------------------------------------------------|
|                        | Transmission distance | 800m (open area)                                                    |
|                        | Power                 | 10dBm                                                               |
| nterface and Component | Tamper-proof          | 1 tamper swtch, front and rear tamper-proof                         |
|                        | Wireless Module       | Communicates with control panel                                     |
|                        | Tag reader            | Supports standard IC card                                           |
|                        | Buzzer                | 1                                                                   |
|                        | Serial port           | 1, reserved                                                         |
|                        | Indicator             | 3 status indicators: power (green), fault (orange), and alarm (red) |
|                        |                       | 4 partition indicators: armed/disarmed (blue)                       |
|                        | Backlight             | 1 group                                                             |
|                        | Numeric key           | 10, 0 to 9                                                          |
|                        | Function key          | 6, fire, away arming, stay arming, diarming, deleting, and OK       |
| Electrical & Battery   | Power                 | 4 AA Batteries , 3V DC , ≥ 3 years standby                          |
| Others                 | Operation humidity    | 10% to 90%                                                          |
|                        | Operation temperature | - 10°C to +55°C                                                     |
|                        | Color                 | White/Black                                                         |
|                        | Installation          | Wall mounting with screws                                           |

(2)

(3)

Ó

Present

System

Armed

→ <sup>(</sup><sup>(</sup>))</sup> Beep →

Tag Sensed

Present

Hold 3s,

remove after a beep

Remove

"<sup>Д»</sup> Веер 🔶

Tag Sensed

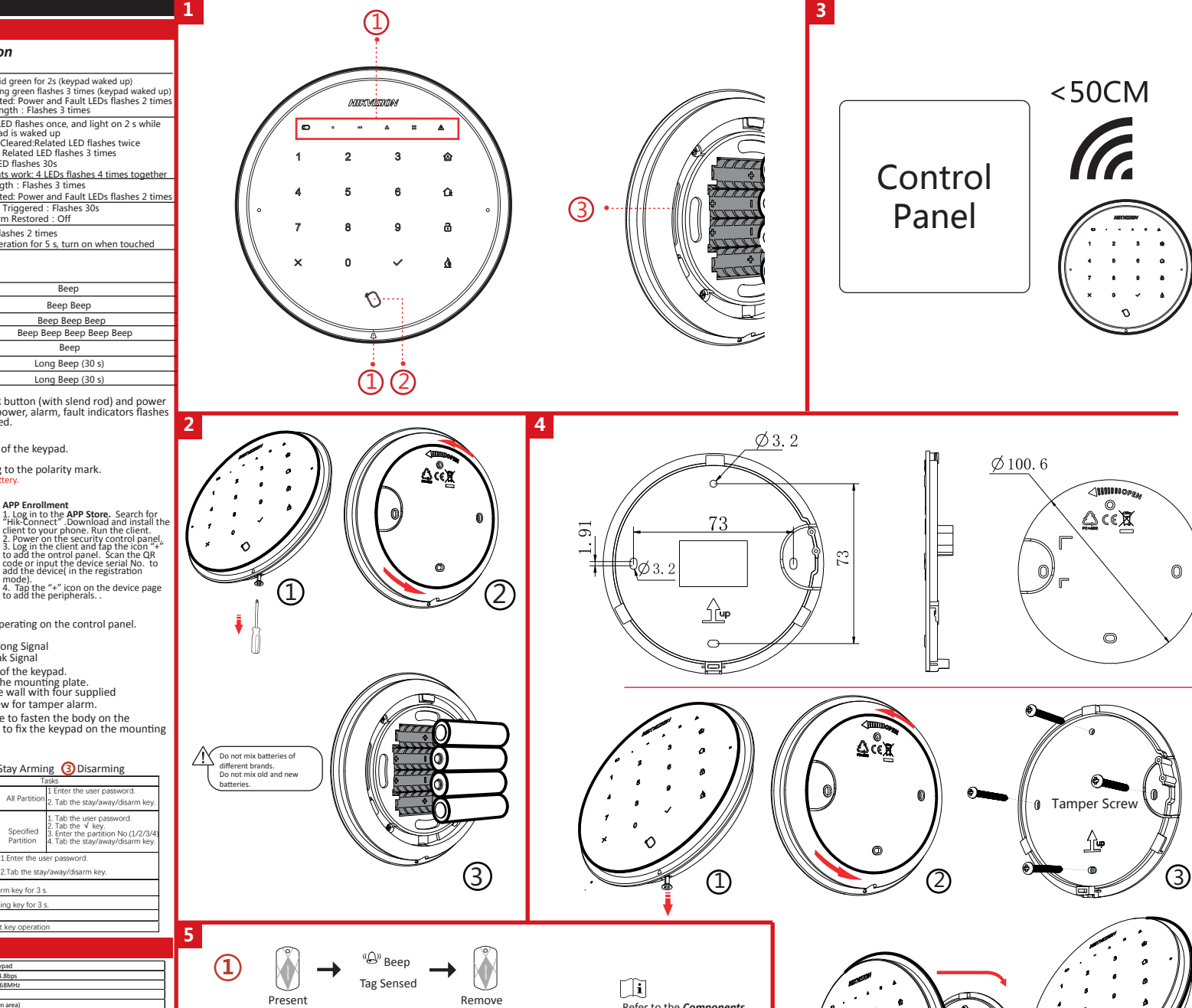

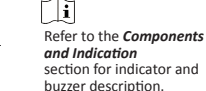

Operating illegal tag (unregistered tag) more than 3 times the device will be locked for 90s

(5)